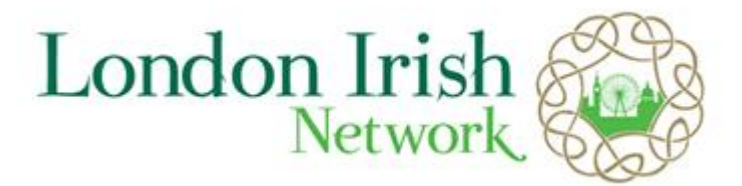

## How to renew your LIN membership on-line

Log onto the LIN web site using your username (your email address). If you have forgotten your password use the password reminder button underneath the members' login button. Your password will be emailed to your registered email address (your username).

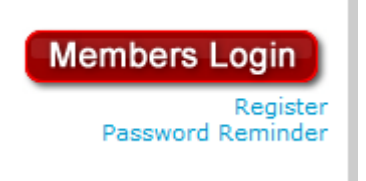

After you log in, go to the edit profile page.

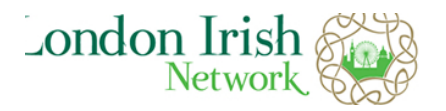

**MULTI-ACTIVITIES SOCIAL CLUB** 

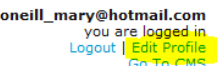

If your membership is due for renewal, you will see a banner on your profile page for PayPal.

## YOUR LIN PROFILE

Login Name: **oneill\_mary@hotmail.com** | Membership up to date: **No** | Membership last renewed: **0000** -**00-00** 

For full access to LIN and the website please renew your membership. It costs €20.00 for one year when your profile is set to receave programmes via email. You can also pay be cheque.

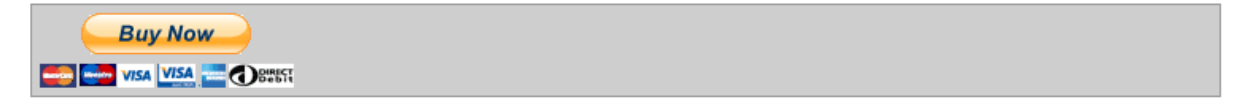

## Click to edit your profile here

Use the Buy Now button to bring you to PayPal website where you can pay your membership fee thus renewing your membership.

If you have any issues with this, please contact the membership secretary or web master.